# Your Tasks List

Your Tasks List is your go-to space for staying on top of overdue and upcoming tasks.

# Introduction

Your Tasks List on the Tasks Page is your dynamic calendar across all transactions. It provides a clear and organized view of your overdue and upcoming tasks, guiding you on what needs your attention each day.

It's your main space for managing tasks that need to get done on transactions, keeping you on track and helping you meet deadlines by showing you what's most important.

From this list, you can view and manage your tasks, making it easy to stay organized and prioritize your work.

You can sort and find tasks, save shortcuts, and sync with your calendar app to stay organized and on top of things.

# How It Works

#### Your View

- Your Tasks: Provides a personalized view of your tasks.
- Your Calendar: Helps quickly identify critical tasks and plan your day accordingly.
- Uses color-coded due dates to indicate overdue (red), due today (orange), due tomorrow (yellow), and future tasks (gray).

#### **Dynamic Prioritization**

- **Color-Coded Due Dates**: Uses color-coded due dates to indicate overdue (red), due today (orange), due tomorrow (yellow), and future tasks (gray).
- Dynamic Updates: Reflects updates and changes made to tasks across all transactions.

#### Flexible Tool

- Sorting and Filtering: Allows sorting, searching, and filtering of tasks for tailored views.
- Custom Views: Supports saving custom views for quick access to frequently used tasks.
- **Calendar Syncing**: Syncs with Google Calendar, iCal, or Outlook for seamless integration with your daily schedule.
- Versatility: Offers versatility to manage your workload efficiently, whether you need a high-level overview or detailed task breakdown.

Access & View Your Tasks List

Access and view your Tasks List on the Tasks List Page to track and manage your overdue and upcoming tasks across all transactions.

Who Can Do This: Anyone can access their overdue and upcoming tasks on the Tasks List Page.

To access & view your Tasks List:

# Go To Tasks List Page :

• Click [Tasks] from the top menu.

## View Your Tasks List:

• View the required action or doc in the *Task* column.

| © Done by Agents 000000000000000000000000000000000000                                                                                                    | or tran<br>6/13<br>6/13<br>6/13<br>6/13<br>6/17<br>6/17<br>6/18<br>6/19                                                    | Add Referrer as a Contact of Vector Contact of Vector Contact of V | ch - | Image: Sort Y     Col       Transaction     123 Second Street       123 Second Street     123 Second Street       456 Rose     Image: Sort Y       123 Main     Image: Sort Y       7411 Albany Lane     1       1234 Errand Lane | L Lease<br>L Lease<br>B Residential<br>B Commercia<br>B Residential | Checklist<br>PURCHASE - Required<br>PURCHASE - Required<br>Important Dates<br>Referral<br>Required Listing Documents R | Visibility<br>Anyone<br>Anyone<br>Listing & Buying Ag<br>Anyone<br>Buying Agents | C First C Prov Next<br>Status<br>Pending<br>Pending - FUB<br>Listing<br>Pending - FUB | > Last ><br>Agents<br>Micha<br>Multi ??<br>Agent |
|----------------------------------------------------------------------------------------------------|----------------------------------------------------------------------------------------------------|----------------------------------------------------------------------------------------------------|------|----------------------------------------------------------------------------------------------------|---------------------------------------------------------------------|----------------------------------------------------------------------------------------------------|----------------------------------------------------------------------------------|---------------------------------------------------------------------------------------|--------------------------------------------------|
| © Irmain Ins Week<br>☆ Key Dates Due<br>Arecently Viewed Ina<br>Recently Viewed Ina<br>Recently Updated View and<br>Recently Created View and<br>Ina<br>Recently Created View and<br>Ina<br>Recently Created View and<br>Ina<br>Recently Created View and<br>Ina<br>Recently Created View and<br>Ina<br>Recently Created View and<br>Ina<br>Recently Created View and<br>Ina<br>Non<br>Non<br>Non<br>Non<br>Non<br>Non<br>Non<br>Non                                                                                                    | <ul> <li>6/13</li> <li>6/13</li> <li>6/13</li> <li>6/13</li> <li>6/17</li> <li>6/17</li> <li>6/18</li> <li>6/19</li> </ul> | Task \$ Broker CO-OP / Referral Fe. WFA (Wire Fraud Advisory) Acceptance Date d' Add Referrer as a Contac d' Mold Discl. Closing date reminder Lead based paint (if appli                                                                                                    |      | Transaction       123 Second Street       123 Second Street       456 Rose       123 Main       123 Main       124 Errand Lane                                                                                                    | L Lease<br>L Lease<br>B Residential<br>B Commercia<br>B Residential | Checklist<br>PURCHASE - Required<br>PURCHASE - Required<br>Important Dates<br>Referral<br>Required Listing Documents R | Visibility<br>Anyone<br>Anyone<br>Listing & Buying Ag<br>Anyone<br>Buying Agents | Status<br>Pending<br>Pending<br>Pending - FUB<br>Listing<br>Pending                   | Agents<br>Micha<br>Micha<br>Multi 🎇<br>Agent     |
| Recently Created Version Classical Version Classical Version Class | 6/13<br>6/13<br>6/13<br>6/17<br>6/17<br>6/18<br>6/18                                                                       | Broker CO-OP / Referral Fe<br>WFA (Wire Fraud Advisory)<br>Acceptance Date of<br>Add Referrer as a Contac of<br>Mold Discl.<br>Closing date reminder<br>Lead based paint (if appli                                                                                                    |      | 123 Second Street<br>123 Second Street<br>456 Rose<br>123 Main<br>7411 Albany Lane<br>1234 Errand Lane                                                                                                    | L Lease<br>L Lease<br>B Residential<br>B Commercia<br>B Residential | PURCHASE - Required<br>PURCHASE - Required<br>Important Dates<br>Referral<br>Required Listing Documents R              | Anyone<br>Anyone<br>Listing & Buying Ag<br>Anyone<br>Buying Agents               | Pending<br>Pending - FUB<br>Listing<br>Pending                                        | Micha<br>Micha<br>Multi A<br>Multi A<br>Agent    |
| Recently Viewed Thu<br>Recent Lookups Man<br>Recently Updated View of The<br>Recently Created View of The<br>The<br>Recently Created The<br>The<br>The<br>The<br>The<br>The<br>The<br>The<br>The<br>The                                                                                                    | 6/13<br>6/13<br>6/17<br>6/17<br>6/18<br>6/18                                                                               | WFA (Wire Fraud Advisory)<br>Acceptance Date of<br>Add Referrer as a Contac of<br>Mold Discl.<br>Closing date reminder<br>Lead based paint (if appli                                                                                                    |      | 123 Second Street           456 Rose         L+           123 Main         L+           7411 Albany Lane         L+           1234 Errand Lane         L+                                                                         | L Lease<br>B Residential<br>B Commercia<br>B Residential            | PURCHASE - Required<br>Important Dates<br>Referral<br>Required Listing Documents R                                     | Anyone<br>Listing & Buying Ag<br>Anyone<br>Buying Agents                         | Pending<br>Pending - FUB<br>Listing<br>Pending                                        | Micha.<br>Multi A<br>Multi A<br>Agent            |
| Recent Lookups Init<br>Recently Updated Vera I<br>Recently Created Vera I<br>Init<br>Recently Created I<br>Init                                                                                                    | 6/13<br>6/17<br>6/17<br>6/18<br>6/18                                                                                       | Acceptance Date of<br>Add Referrer as a Contac of<br>Mold Discl.<br>Closing date reminder<br>Lead based paint (if appli                                                                                                    |      | 456 Rose L+<br>123 Main L+<br>7411 Albany Lane (<br>1234 Errand Lane (                                                                                                    | B Residential<br>B Commercia<br>B Residential                       | Important Dates<br>Referral<br>Required Listing Documents R                                                            | Listing & Buying Ag<br>Anyone<br>Buying Agents                                   | Pending - FUB<br>Listing<br>Pending                                                   | Multi A<br>Multi A<br>Agent                      |
| Recently Created Vew of True Recently Created True True True True True True True True                                                                                                    | 6/17<br>6/17<br>6/18<br>6/18                                                                                               | Add Referrer as a Contac of<br>Mold Discl.<br>Closing date reminder<br>Lead based paint (if appli                                                                                                    |      | 123 Main L+<br>7411 Albany Lane (1<br>1234 Errand Lane (1                                                                                                    | B Residential                                                       | Referral<br>Required Listing Documents R                                                                               | Anyone<br>Buying Agents                                                          | Listing<br>Pending                                                                    | Multi Agent                                      |
| Recently Updated Viewall Tue Recently Created Viewall Tue Tue Tue Tue Tue Tue Tue Tue Tue Tue                                                                                                    | 6/17<br>6/18<br>6/19                                                                                                    | Mold Discl.<br>Closing date reminder<br>Lead based paint (if appli                                                                                                    |      | 7411 Albany Lane ()<br>1234 Errand Lane (                                                                                                    | B Residential                                                       | Required Listing Documents R                                                                                           | Buying Agents                                                                    | Pending                                                                               | Agen                                             |
| Recently Created View oil The<br>The<br>The<br>The<br>The<br>The<br>The<br>The<br>The<br>The                                                                                                    | 6/18<br>6/19                                                                                                    | Closing date reminder<br>Lead based paint (if appli                                                                                                    |      | 1234 Errand Lane                                                                                                    | I Residential                                                       |                                                                                                    |                                                                                  |                                                                                       |                                                  |
| Recently Created View all Wed<br>Thu<br>Thu<br>Fri i                                                                                                    | 6/19                                                                                                    | Lead based paint (if appli                                                                                                    |      |                                                                                                    | r Reproductor                                                       | Closing Checklist - Residential                                                                                        | Admins                                                                           | Fell Through / With                                                                   | Jane                                             |
| Thu<br>Thu<br>Fri t                                                                                                    | 0100                                                                                                    |                                                                                                    |      | 7411 Albany Lane 🕕                                                                                                    | B Residential                                                       | Required Listing Documents R                                                                                           | Anyone                                                                           | Pending                                                                               | Agen                                             |
| Thu<br>Fri (                                                                                                    | 6/20                                                                                                    | Residential Purchase Agre                                                                                                    |      | 123 Second Street                                                                                                    | L Lease                                                             | PURCHASE - Required                                                                                                    | Anyone                                                                           | Pending                                                                               | Mich                                             |
| Fri (                                                                                                    | 6/20                                                                                                    | HOA                                                                                                    |      | 7411 Albany Lane                                                                                                    | B Residential                                                       | Required Listing Documents R                                                                                           | Anyone                                                                           | Pending                                                                               | Agen                                             |
|                                                                                                    | 6/21                                                                                                    | Seller's Property Disclosure.                                                                                                    | - 🗌  | 7411 Albany Lane                                                                                                    | B Residential                                                       | Required Listing Documents R                                                                                           | Anyone                                                                           | Pending                                                                               | Agen                                             |
| Sat                                                                                                    | 6/29                                                                                                    | Keybox Authorization by T                                                                                                    |      | 7411 Albany Lane                                                                                                    | B Residential                                                       | Required Listing Documents R                                                                                           | Anyone                                                                           | Pending                                                                               | Agen                                             |
| Fri 7                                                                                                    | 7/26                                                                                                    | Estimated Close                                                                                                    |      | 179 Fourth Street B                                                                                                    | Land - Undev                                                        | Key Dates                                                                                                    | Anyone                                                                           | Pending                                                                               | Repo                                             |
| Sat                                                                                                    | 7/27                                                                                                    | BROKER APPROVED www                                                                                                    | ۰ 🗌  | Copy of icon for L+                                                                                                    | B Commercia                                                         | Broker Approval                                                                                                    | Admins                                                                           | Pending                                                                               | Multi                                            |
| Mon                                                                                                    | 7/29                                                                                                    | Send anniversary reminde.                                                                                                    | •    | 123 Zapier Avenue                                                                                                    | B Lease                                                             | Tier D Checklist 10 (Accounting)                                                                                       | Anyone                                                                           | Pending                                                                               | Jim B                                            |
| Mon                                                                                                    | 7/29                                                                                                    | CDA @agent                                                                                                    |      | Copy of icon for 📭                                                                                                    | B Commercia                                                         | Atlantic Office 2 - Pending                                                                                            | Anyone                                                                           | Pending                                                                               | Multi                                            |
| Tue                                                                                                    | 7/30                                                                                                    | Earnest Money Date @age.                                                                                                    | -    | Copy of icon for L+                                                                                                    | B Commercia                                                         | Earnest Money dates                                                                                                    | Anyone                                                                           | Pending                                                                               | Multi                                            |

- View the task's due date in the *Due* column, color-coded based on when the task is due:
  - Overdue tasks are red.
  - Tasks due today are orange.
  - Tasks due tomorrow are yellow.
  - Tasks due in the future (after tomorrow) are gray.

# View & Use Task Details:

• View and use the task details to keep track of what needs to get done and get things done (described below).

#### Complete Tasks:

• Use the  $\checkmark$  column to mark a task as complete. Learn more about Admin Task Completion  $\rightarrow$ 

Transaction

#### View Transaction:

• View the transaction the task belongs to in the *Transaction* column, including the *Label* and the *Side* your office represents.

## Access Transaction:

• Click the [Transaction Name] to go directly to the task on the transaction where the task will be highlighted for easy identification.

#### Checklist

## View Checklist:

• View the name of the checklist the task belongs to in the Checklist column.

## Visibility Type

### View Visiblity:

• View the Visibility Type set for the task in the Visibility column.

#### Status

# View Status:

• View the transaction's current Status in the Status column.

#### Agents

## View Agents:

- View the name of the agent added to the transaction in the Agents column.
- If multiple agents added are added, hover over [Multi] to view the full list of agents added.

#### Location

## View Location:

• View the transaction's Location in the *Location* column.

#### Close Date

## View Close Date:

Optionally, show the Close Date column to view the transaction's Close Date. Learn how to Show & Hide
 Columns →

# Use Your Tasks List

Learn more →

Sort & Search Tasks

Learn more →

Save Task Shortcuts

Learn more →

Sync Tasks to Your Calendar App

Learn more →

Complete Tasks

Learn more →